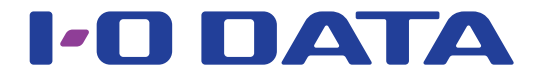

### 無線LAN中継機 WN-G300EXP

ゲーム機接続ガイド

#### ■ 今まで親機につなげていたゲーム機を本製品につなぐ場合、 ゲーム機はそのままご利用いただけます

<u>添付の「セットアップガイド」</u>で親機と本製品の接続が完了すると、ゲーム機はそのままご利用いただけます。 ゲーム機の無線の再設定は不要です。

#### ■新たにゲーム機をつなぐ場合、

ゲーム機を親機に無線接続すれば、自動的に本製品にもつながります

<u>添付の「セットアップガイド」</u>で親機と本製品の接続が完了していれば、あとはゲーム機を親機に無線接続するだけで、自動的に本製品にもつながるようになります。(詳しくはゲーム機のマニュアルをご覧ください。)

#### ■中継用SSIDへ接続する場合は、本マニュアルをご覧ください

もくじ

| 1.はじめに「中継SSID変更」設定を有効にします。  |
|-----------------------------|
| ・準備 ▶ 中継SSID変更を有効にする2       |
| 2.次にゲーム機と接続します。             |
| ・ニンテンドー3DSの場合4              |
| ・ニンテンドーDSiの場合               |
| ・ニンテンドーDS Lite/ニンテンドーDSの場合7 |
| ・Wiiの場合                     |
| ・PS Vitaの場合                 |
| ·PSPの場合13                   |
| ·PS3の場合15                   |
| ·Xbox 360の場合                |

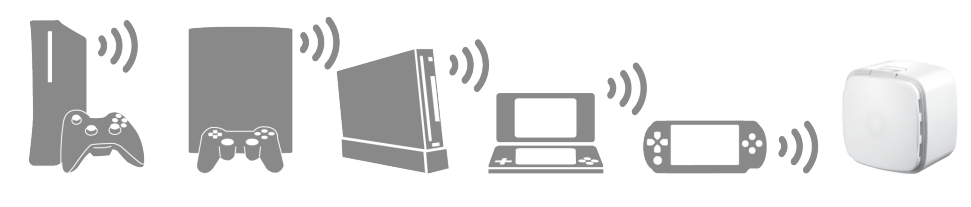

## 準備 ▶ 中継 SSID 変更を有効にする

中継 SSID 変更機能を利用すると、ゲーム機を確実に本製品に接続することができます。 以下のような場合に便利です。

・本製品を設置しても効果がない場合

(ゲーム機が中継機の近くにあるのに、電波の弱い親機に接続している場合) ・ゲーム機をどの親機または中継機に接続するかを意図的に選択して使用したい場合

はじめに本製品の設定画面で「中継 SSID 変更」設定を有効にします。 (本手順はパソコンまたはスマートフォンなど、ゲーム機以外でおこなってください)

事前に本製品と親機の接続を完了しておいてください 本製品と親機の接続方法は添付の「セットアップガイド」をご覧ください。 http://www.iodata.jp/r/4800 1 本製品の設定画面を開く(添付の「セットアップガイド」参照) ① [無線設定]をクリック(またはタップ) 2 ② [中継SSID変更]をクリック(またはタップ) -基本設定 <u>中継SSD変更</u> 詳細設定 クライアントリスト 中維SSID変更 SSID : 設定 キャンセル ③[SSID]にお好きなSSIDを入力(半角英数字)\_ ④ [設定]をクリック(またはタップ)

⇒ 「設定反映中」の画面が消えるまでしばらくお待ちください。元の画面に戻れば設定完了です。 次に、ご利用のゲーム機を設定した中継用SSIDに接続します。

| <u>・ニンテンドー3DSの場合4 ページ</u>        | <u>・PS Vitaの場合12 ページ</u> |
|----------------------------------|--------------------------|
| <u>・ニンテンドーDSiの場合6ページ</u>         | <u>・PSPの場合13 ページ</u>     |
| ・ニンテンドーDS Lite/ニンテンドーDSの場合 7 ページ | <u>・PS3の場合15 ページ</u>     |
| ·₩iiの場合9 ページ                     | ・Xbox 360の場合17 ページ       |

# 中継用 SSID に接続する

## 中継用SSIDに接続する

| ・ニンテンドー3DSの場合4 ページ         |
|----------------------------|
| ・ニンテンドーDSiの場合6 ページ         |
| ・ニンテンドーDS Lite/ニンテンドーDSの場合 |
| ・Wiiの場合9 ページ               |
| · PS Vitaの場合 12 ページ        |
| ・PSPの場合 13 ページ             |
| ・PS3の場合 15 ページ             |
| ・Xbox 360の場合17 ページ         |

## ニンテンドー 3DS の場合

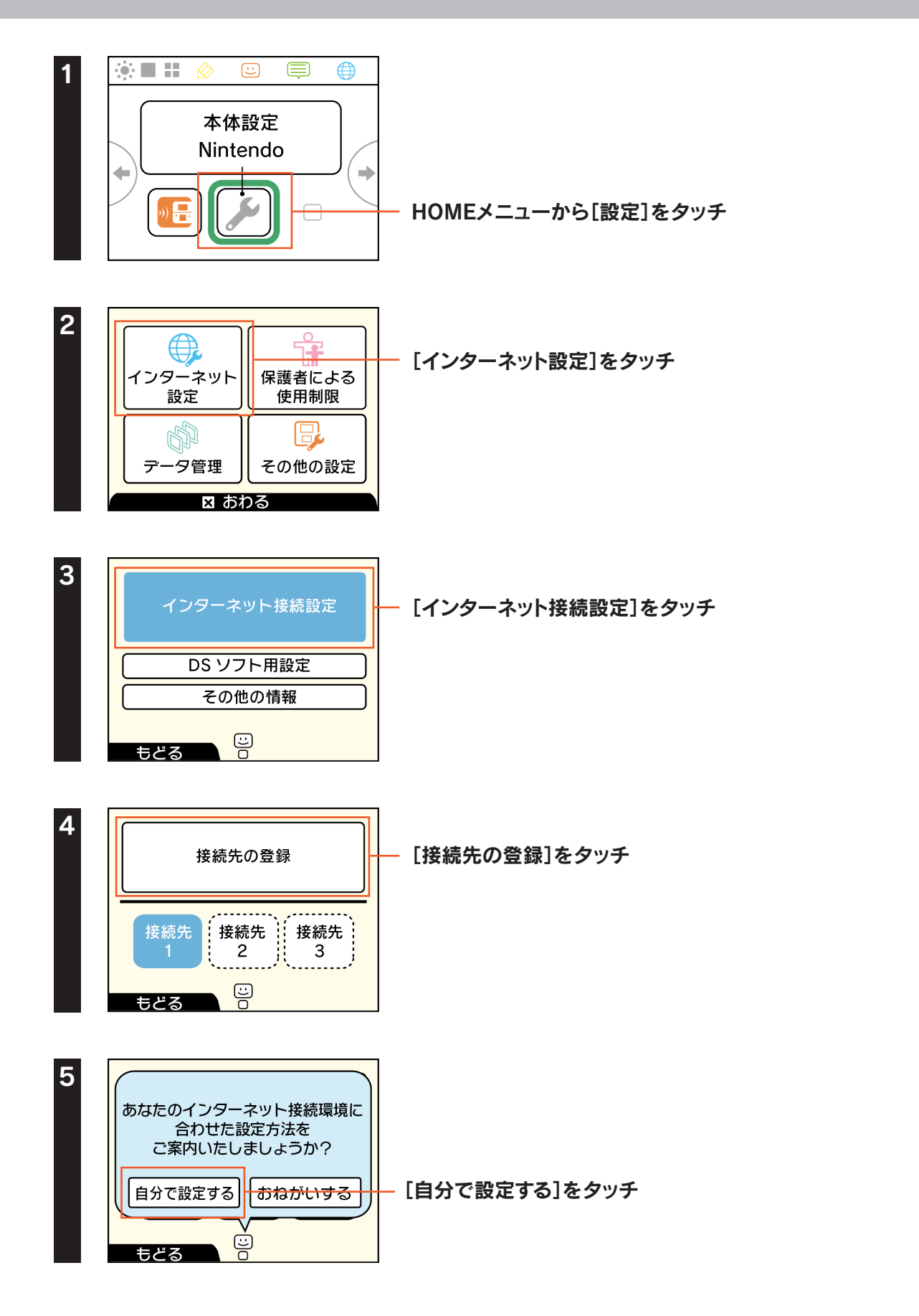

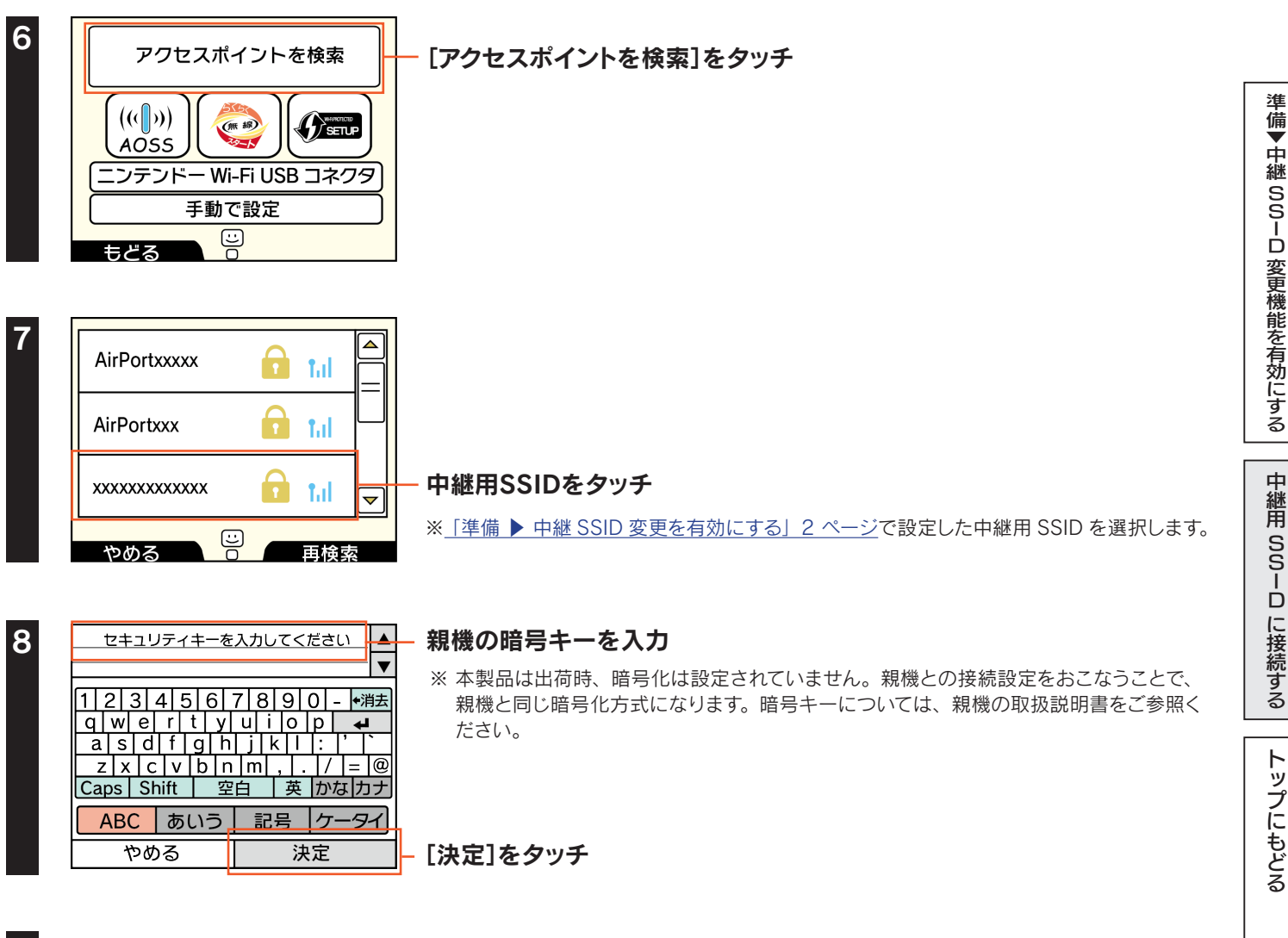

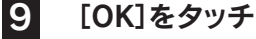

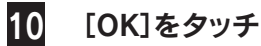

インターネットへの接続テストが始まります。接続テストに成功したら設定は終了です。 インターネットをお楽しみください。

## ニンテンドー DSi の場合

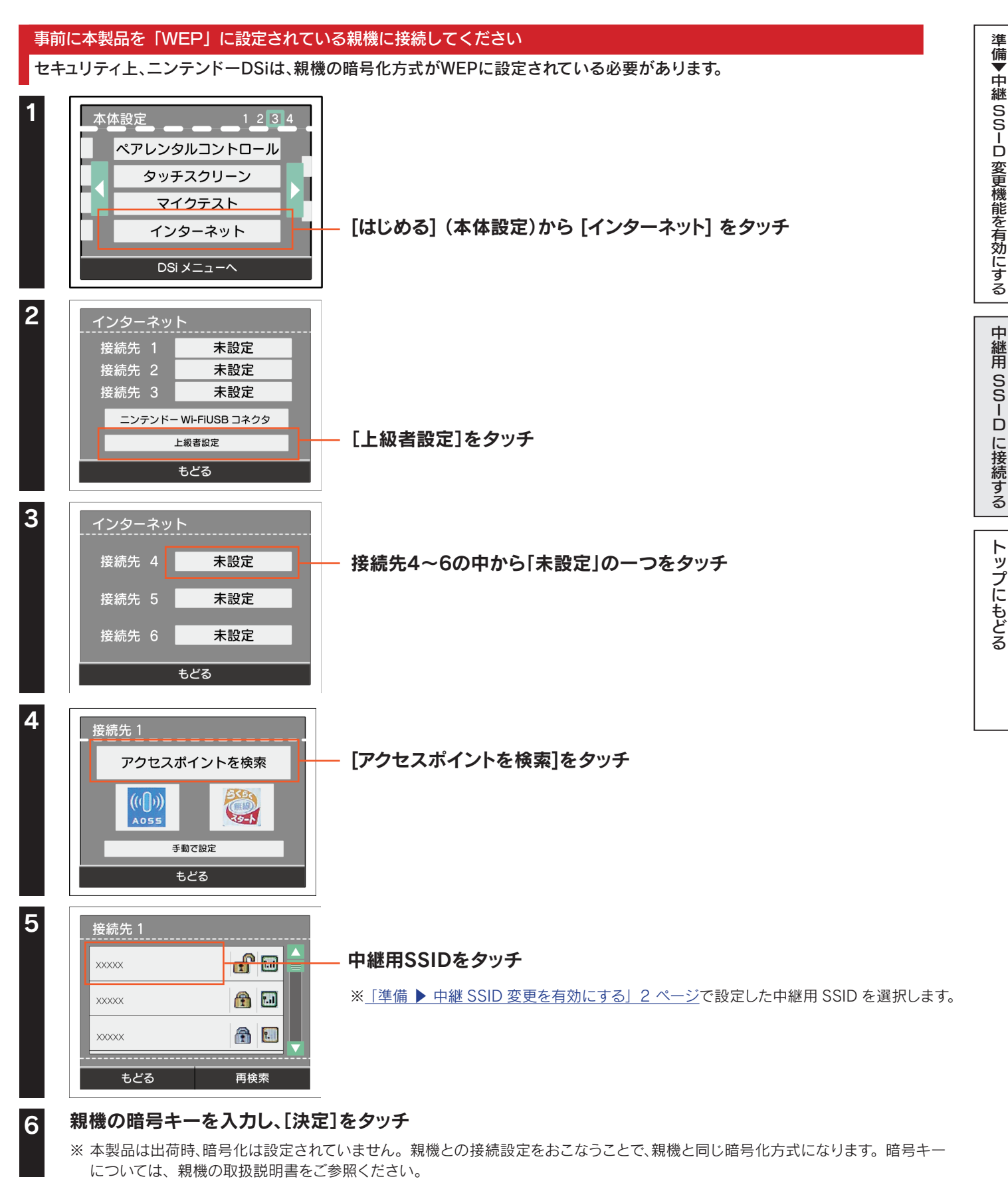

「設定内容をセーブしました。接続テストを開始します。」と表示されたら、[はい]をタッチ

インターネットへの接続テストが始まります。接続テストに成功したら設定は終了です。 インターネットをお楽しみください。

7

## ニンテンドー DS Lite/ ニンテンドー DS の場合

#### 事前に本製品を「WEP」に設定されている親機に接続してください

セキュリティ上、ニンテンドーDS Lite/DSは、親機の暗号化方式がWEPに設定されている必要があります。

#### ニンテンドーWi-Fiコネクション対応のソフトを起動し、Wi-Fiコネクション設定画面を起動

※ 詳しくは、各ソフトの取扱説明書をご覧ください。

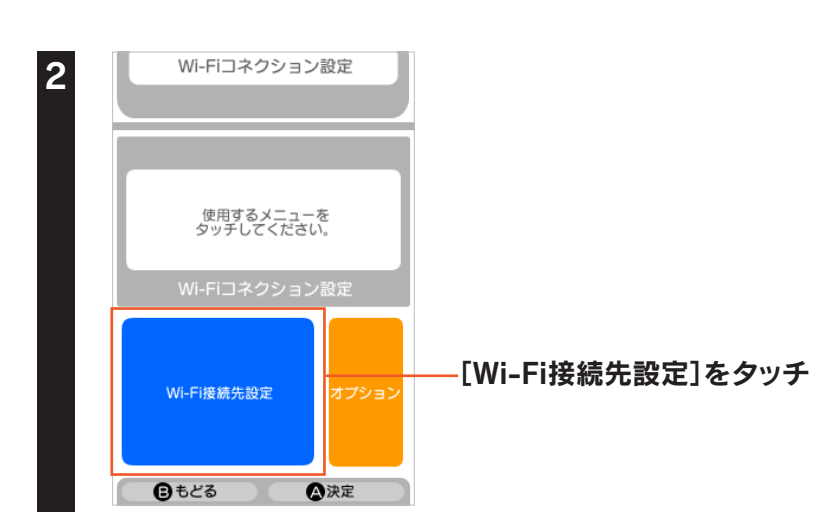

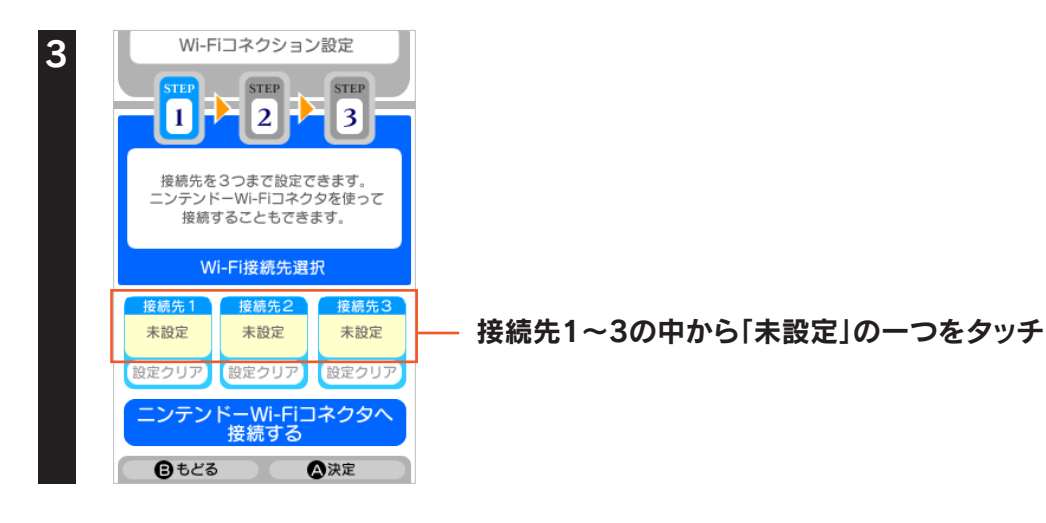

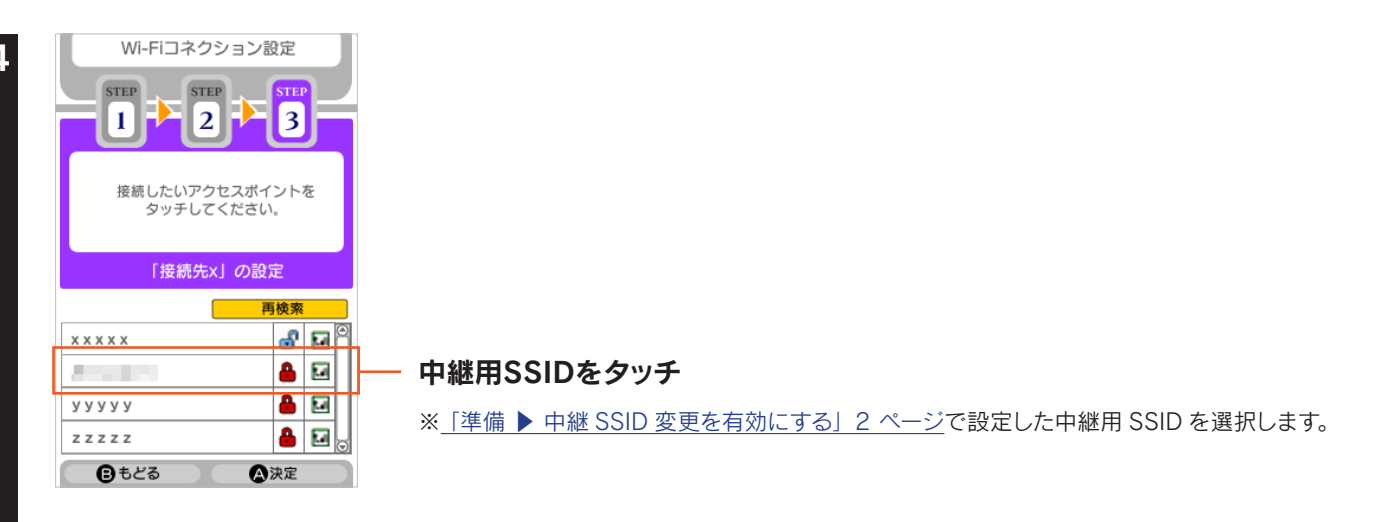

淮

5

#### 親機の暗号キーを入力し、[決定]をタッチ

※本製品は出荷時、暗号化は設定されていません。親機との接続設定をおこなうことで、親機と同じ暗号化方式になります。暗号キー については、親機の取扱説明書をご参照ください。

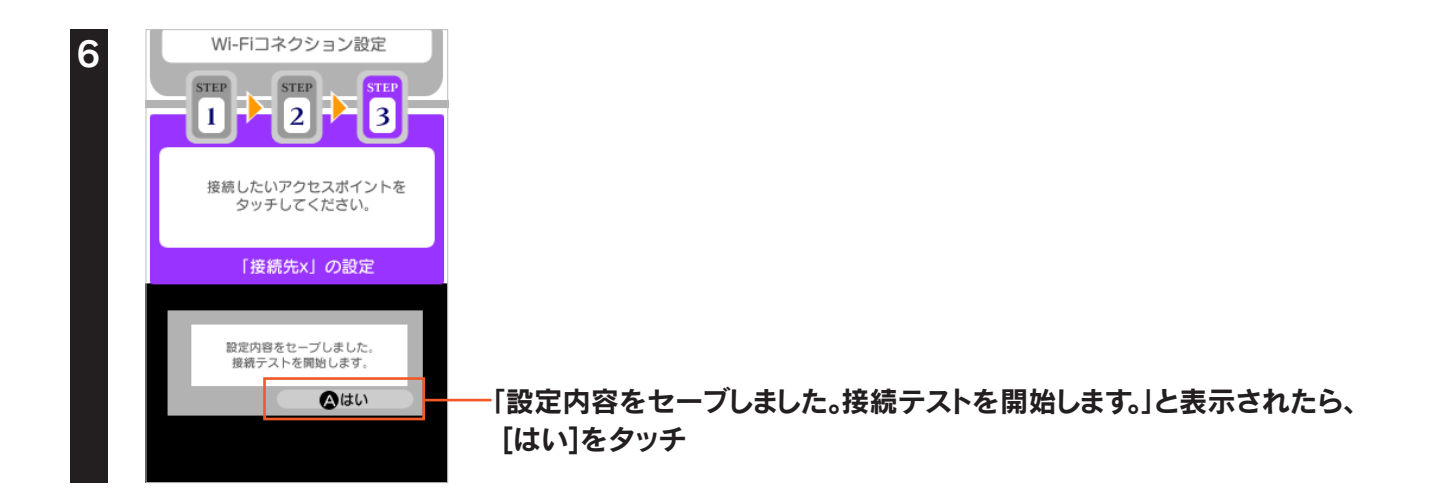

インターネットへの接続テストが始まります。接続テストに成功したら設定は終了です。 インターネットをお楽しみください。

## Wii の場合

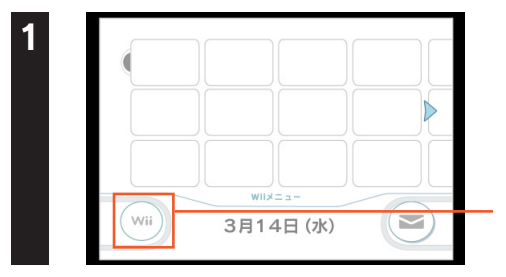

画面左下のWiiアイコンにカーソルを合わせ、[A] ボタンを押す

#### 2 Wii F-9 Em Wiix#82 Wiix#82 Wiix#82

[Wii本体設定]にカーソルを合わせ、[A]ボタンを押す

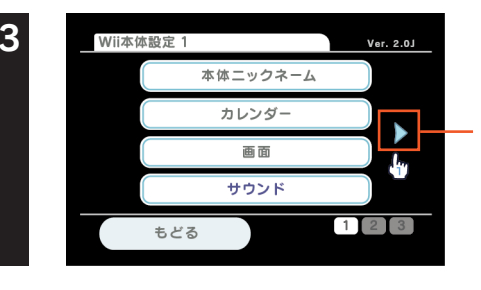

画面中央右の矢印にカーソルを合わせ、[A]ボタンを押す

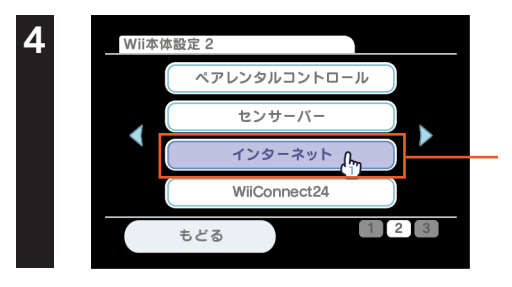

[インターネット]にカーソルを合わせ、[A]ボタンを押す

[接続設定]にカーソルを合わせ、[A]ボタンを押す

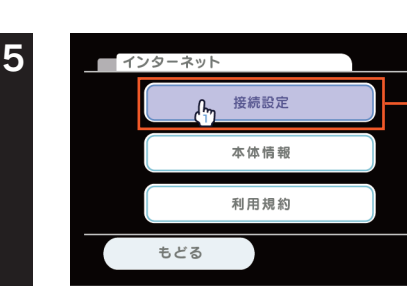

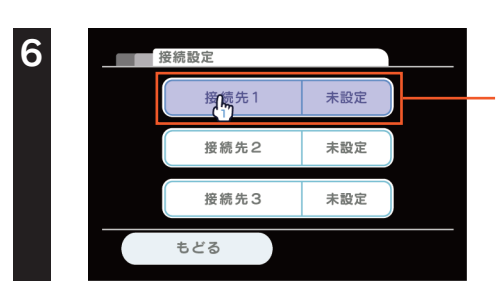

接続先1~3の中で「未設定」の一つにカーソルを合わせ、 [A] ボタンを押す

| 7  | 接続先1                                                                                                |                                                                                                    |                  |
|----|----------------------------------------------------------------------------------------------------|----------------------------------------------------------------------------------------------------|------------------|
| 8  | Wi-Fi接続<br>有線接続<br>もどる                                                                              | Wi-Fi接続]にカーソルを合わせ、[A]ボタンを押す                                                                                                    | 準備▼中継 SSID 変更機能を |
|    | アクセスポイントを検索         -           ニンテンドーWi-Fi USBコネクタ           ((1))           ((1))           手動で設定 | アクセスポイントを検索]にカーソルを合わせ、[A]ボタンを押す                                                                                                | 有効にする            |
| 9  | A055<br>もどる<br>毎時失1                                                                                 |                                                                                                    | 中継用SSID          |
| 5  | 接続したいアクセスボイントを選んでください。                                                                              |                                                                                                    | に接続する            |
|    | やめるOK[                                                                                              | OK]にカーソルを合わせ、[A]ボタンを押す                                                                                                    | トップにもど           |
| 10 | 接続先1<br>xxxxxxxx<br>xxxxxxxx<br>xxxxxxxx<br>xxxxxxxx<br>もどる<br>再検案                                  | <b>■継用SSIDをタッチ</b><br>「準備 ▶ 中継 SSID 変更を有効にする」2 ページで設定した中継用 SSID を選択します。                                                        | 28               |
| 11 | 接続先1<br>XXXXXXXX<br>XXX セキュリティが整定されています.<br>キーを入力してください.<br>した<br>セキュリティの変更<br>もどる OK               | 空欄にカーソルを合わせ、[A] ボタンを押す                                                                                                    |                  |
| 12 | 1 2 3 4 5 6 7 8 9 0                                                                                 | <ul> <li>① 親機の暗号キーを入力</li> <li>※ 本製品は出荷時、暗号化は設定されていません。親機との接続設定をおこなうことで、親機と同じ暗号化方式になります。暗号キーについては、親機の取扱説明書をご参照ください。</li> </ul> |                  |

- ② [OK]にカーソルを合わせ、[A]ボタンを押す

y u i o p g h j k l : / b n m , . =

やめる

-

ОΚ

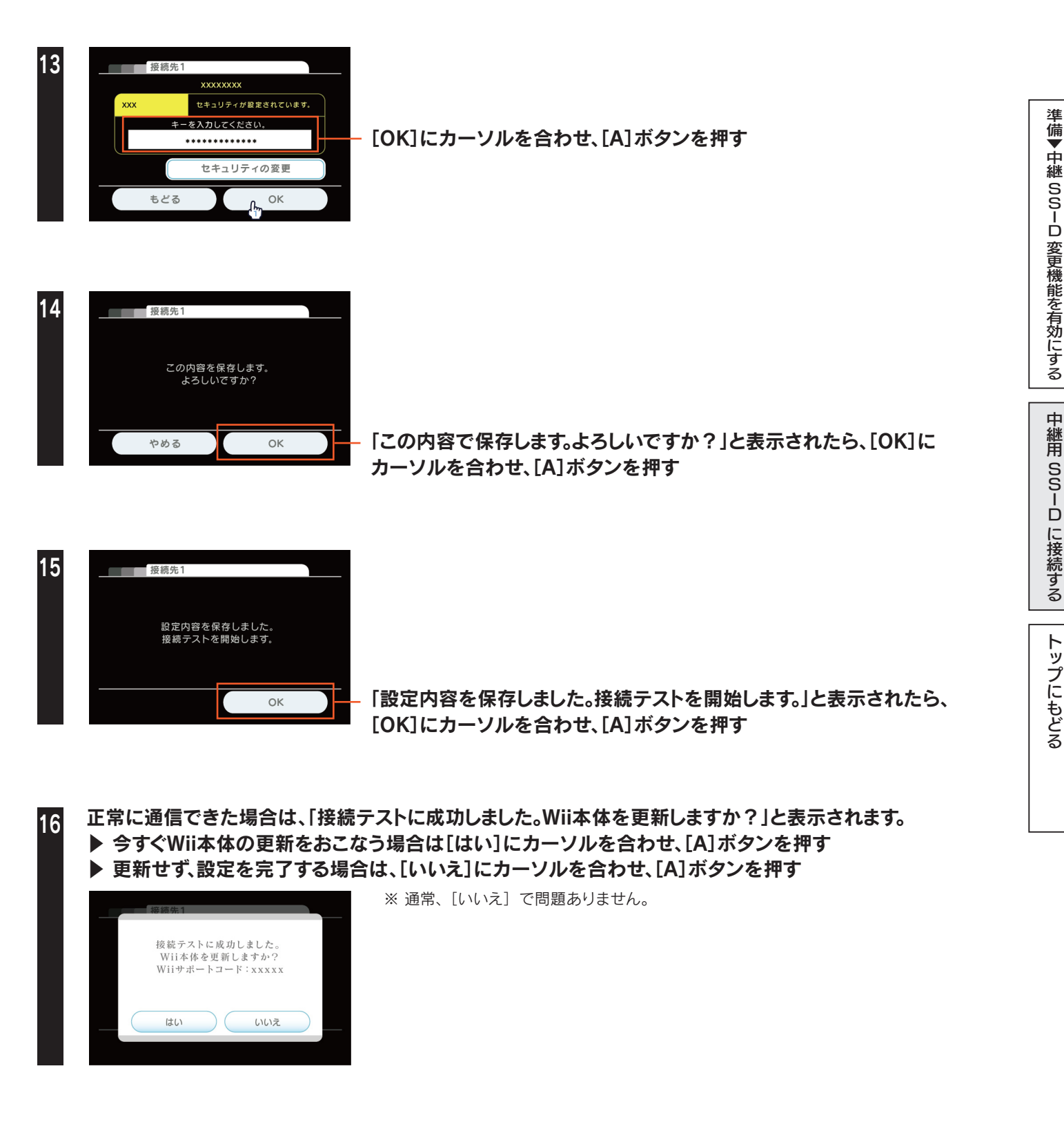

以上で、設定は終了です。インターネットをお楽しみください。

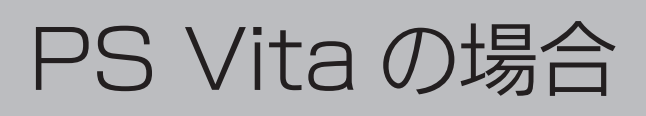

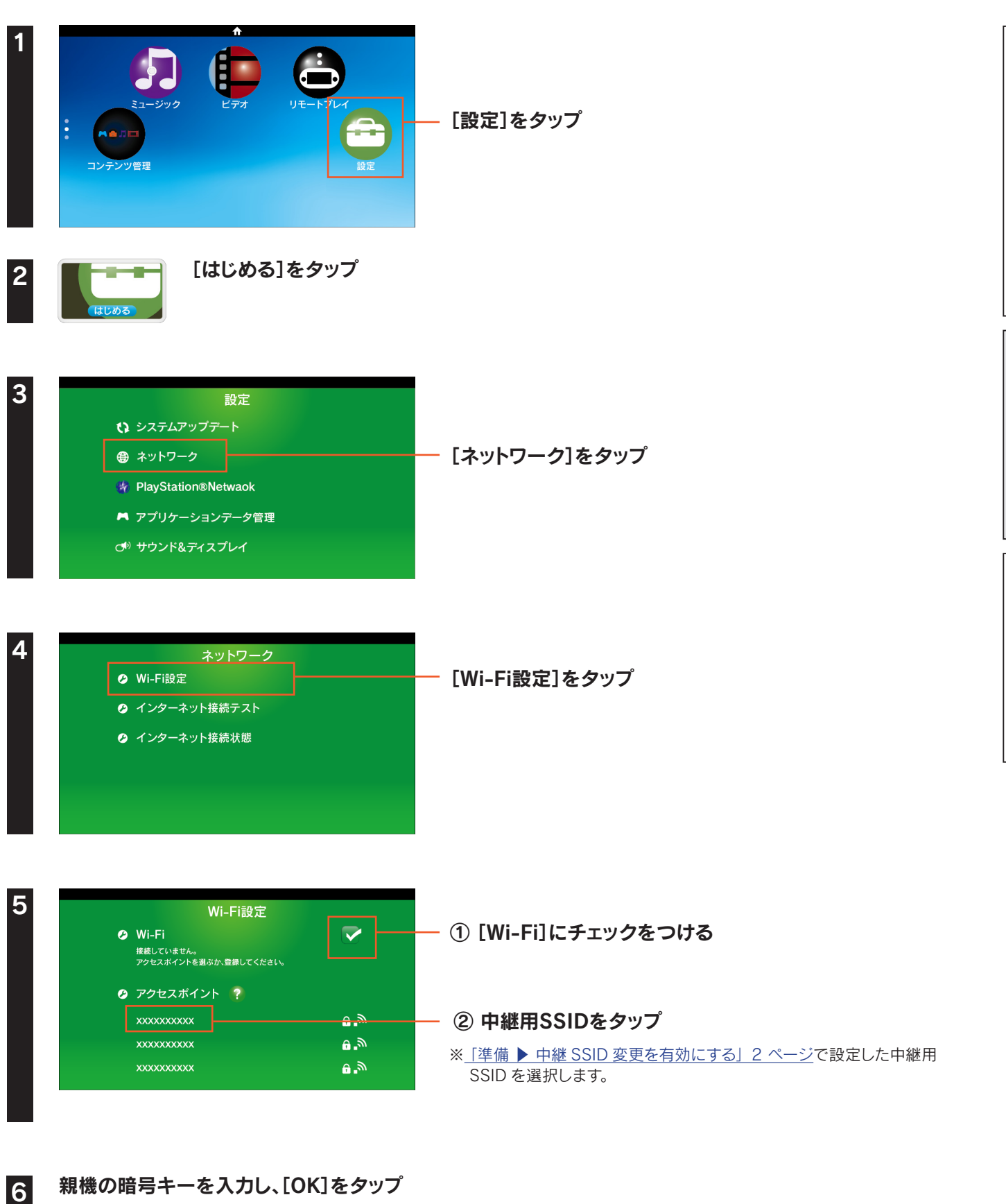

準備▼中継 SSID 変更機能を有効にする

中継用 SSID に接続する

トップにもどる

※本製品は出荷時、暗号化は設定されていません。親機との接続設定をおこなうことで、親機と同じ暗号化方式になります。暗号キー については、親機の取扱説明書をご参照ください。

#### 以上で、設定は終了です。インターネットをお楽しみください。

## PSP の場合

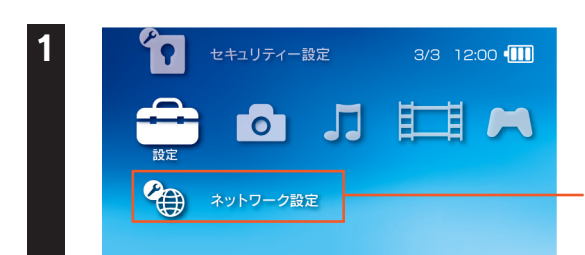

ホームメニューの[設定]から[ネットワーク設定]を選び、 ○ボタンを押す 準備▼中継 SSID 変更機能を有効にする

中継用 SSID に接続する

トップにもどる

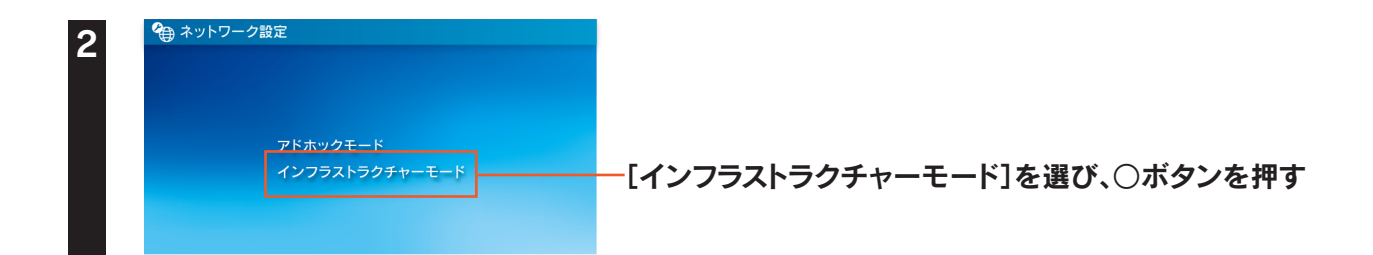

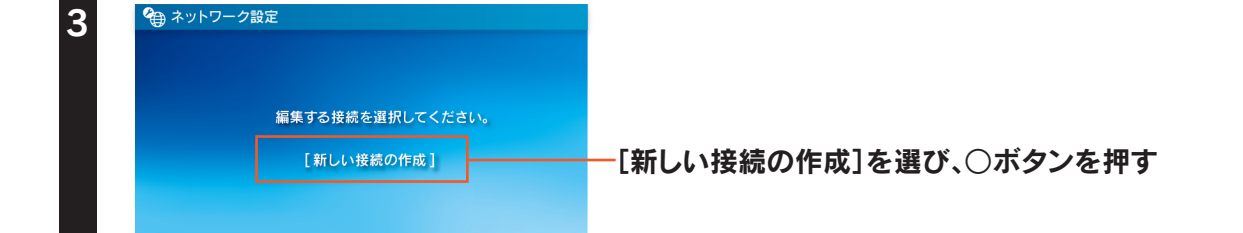

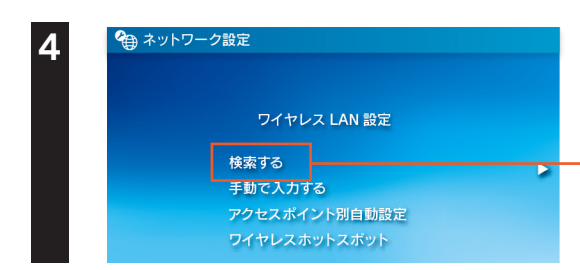

#### -[検索する]にカーソルを合わせ、方向キーの右(→)を押して、 接続するアクセスポイントを検索

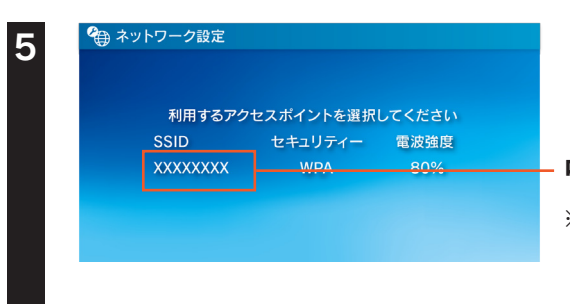

中継用SSIDをタップ
 ※「準備 ▶ 中継 SSID 変更を有効にする」2 ページで設定した中継用 SSID を選択します。

#### 方向キーの右(→)を押して、次の画面へ進む

6

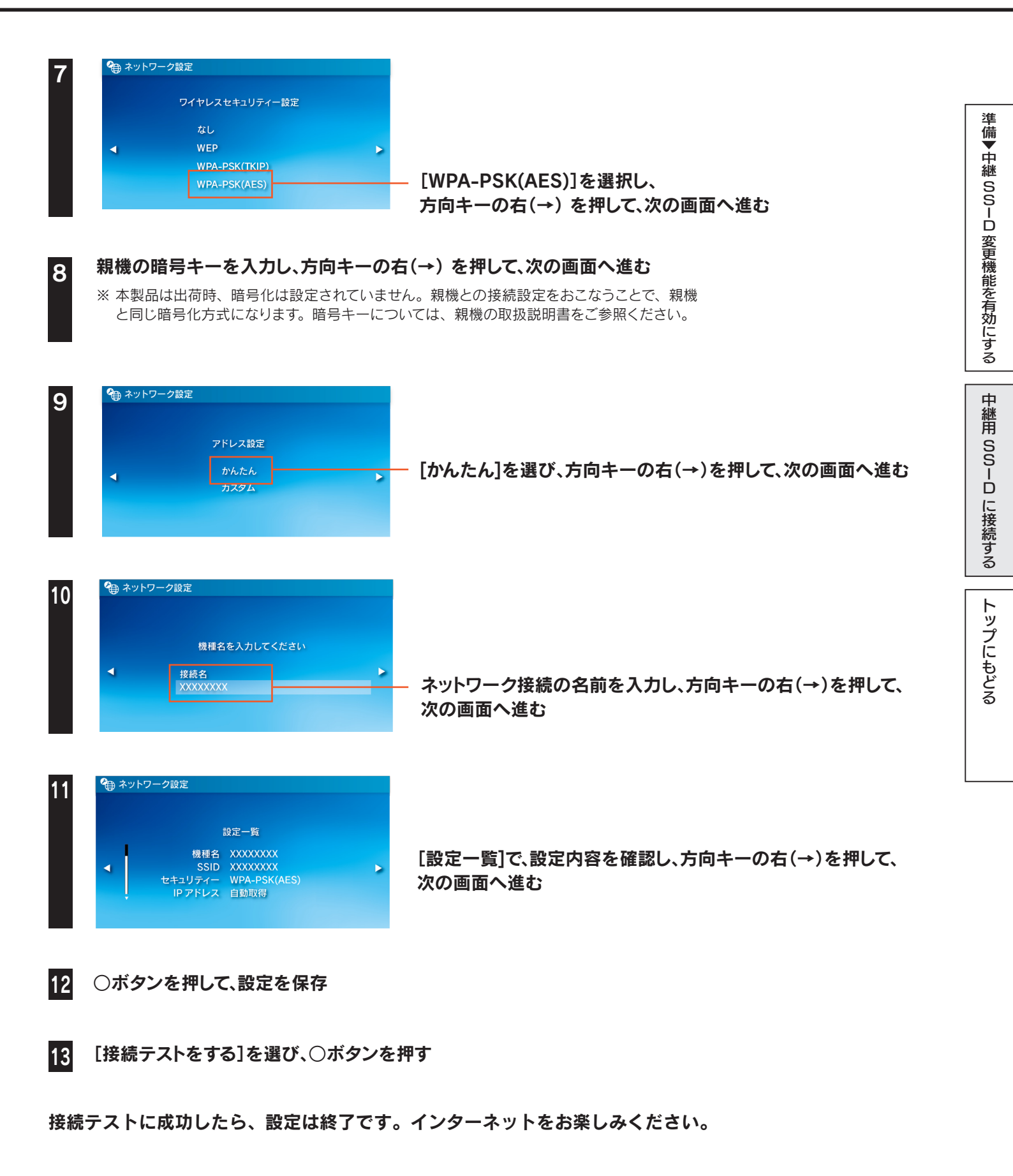

## PS3の場合

| 1 | ホームメニューの[設定]から[ネットワーク設定]を選び、〇ボタンを押す |
|---|-------------------------------------|
|---|-------------------------------------|

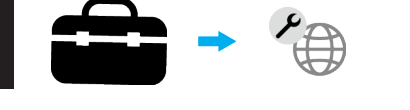

3

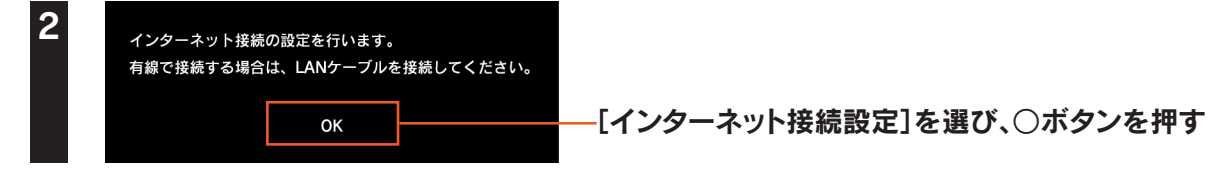

「インターネット接続設定を行うと現在の接続が切断されます。よろしいですか?」の画面が表示されたら、 [はい]を選び、〇ボタンを押す

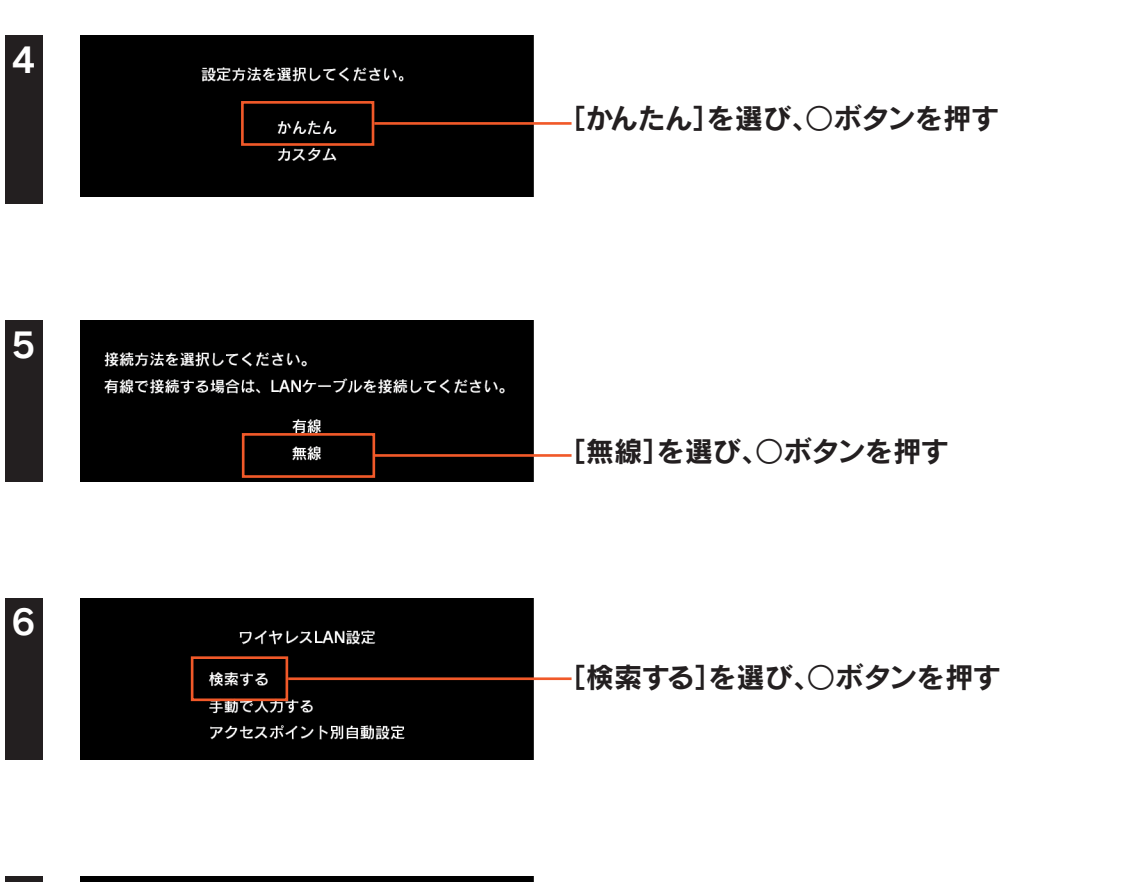

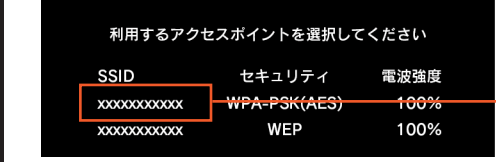

-中継用SSIDを選び、○ボタンを押す
 ※「準備 ▶ 中継 SSID 変更を有効にする」2 ページで設定した中継用 SSID を選択します。

準備▼中継 SSID 変更機能を有効にする

中継用 SSID に接続する

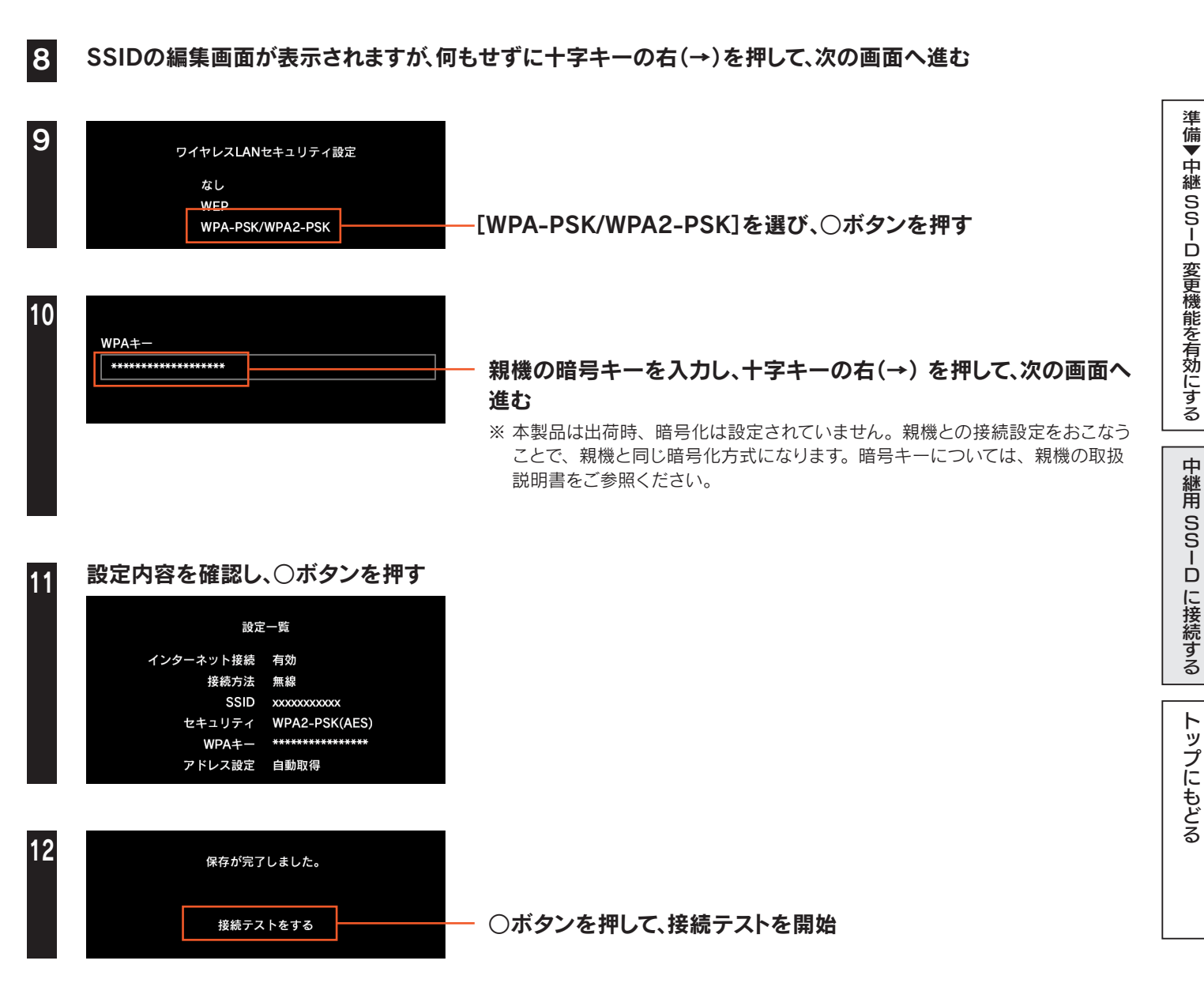

接続テストに成功したら、設定は終了です。インターネットをお楽しみください。

## Xbox 360 の場合

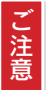

#### ご利用になる前に、以下を確認してください

● Xbox 360で無線接続するには、別途Xbox 360ワイヤレスLANアダプターが必要です。 正しく取り付けてあることを確認し、以下の手順にお進みください

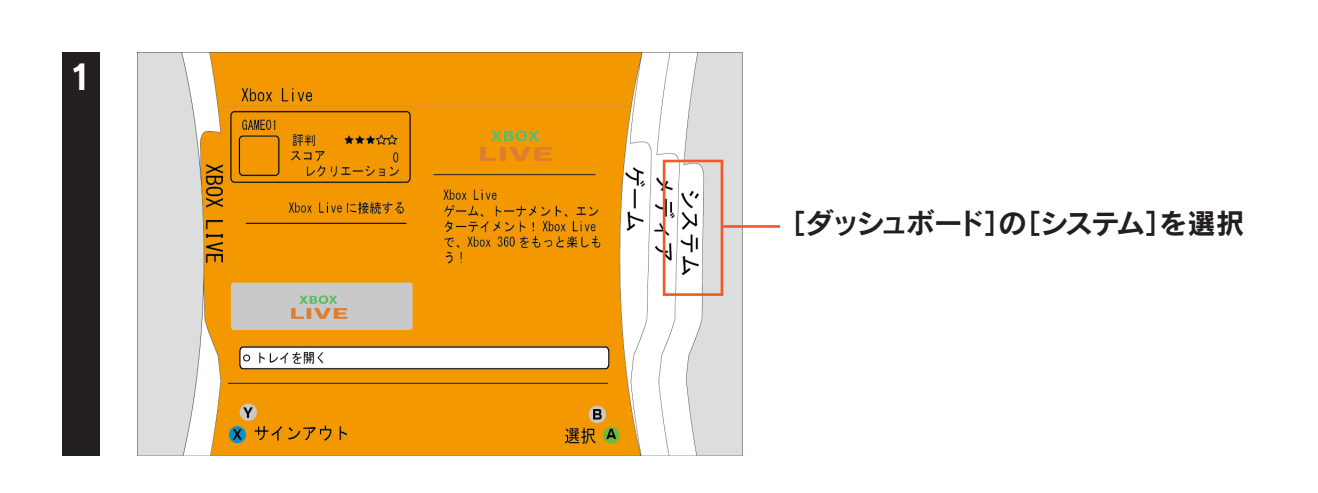

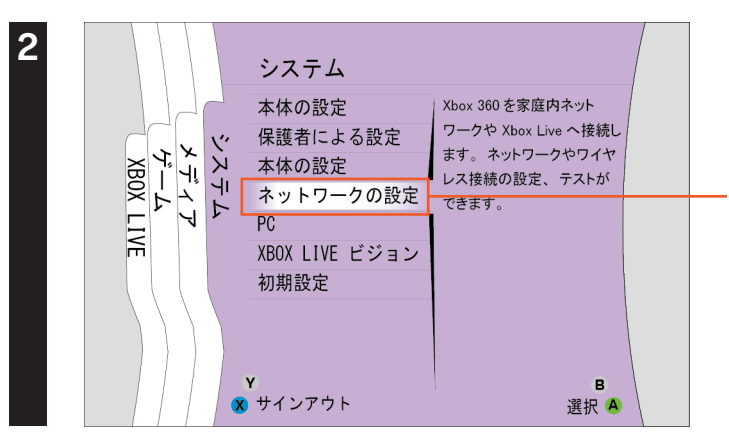

[ネットワークの設定]を選び、Aボタンを押す

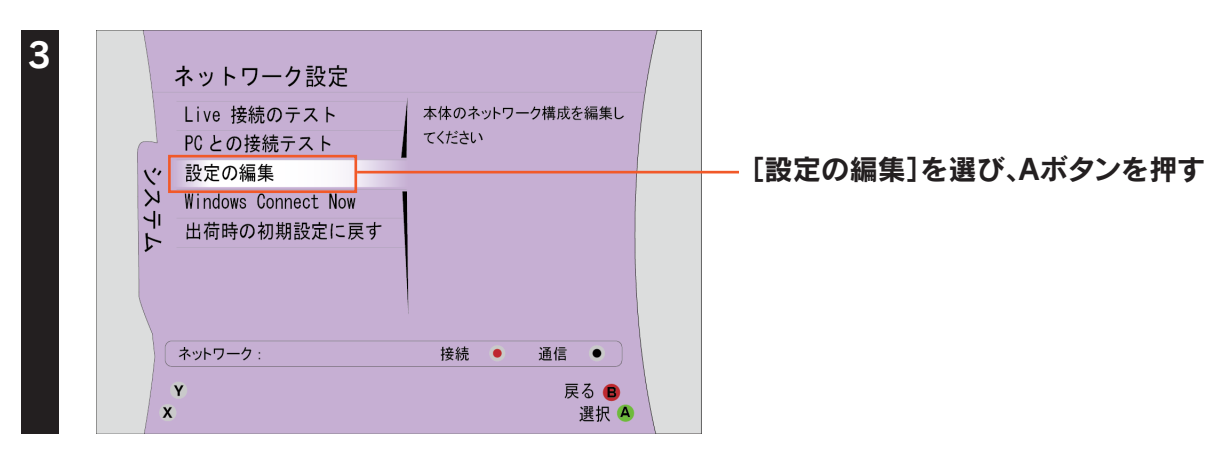

| 4 | 設定を編集する                                                                                                    | 追加設定                                                                                                    |           |
|---|----------------------------------------------------------------------------------------------------|----------------------------------------------------------------------------------------------------|-----------|
|   | IP 設定       IP アドレス       サブネットマスク       ケートウェイ       DNS設定       優先DNSサーバー       代替DNSサーバー       代替DNSサーバー       パ替DNSサーバー       パ替DNSサーバー       パサレスモード       ネットワーク和       マイヤレスセキュリティ       ネットワーク:       Y       X | 自動<br>0.0.0<br>0.0.0<br>0.0.0<br>自動<br>0.0.0<br>0.0.0<br>0.0.0<br>設定なし<br>設定なし<br>設定なし<br>設定なし<br>設定なし<br>設定なし<br>設定なし<br>設定なし | - [ワイヤレス= |

ワイヤレスモード]を選び、Aボタンを押す

| Q        | アクセスポイントA<br>WPA |    | III    |  |
|----------|------------------|----|--------|--|
| <b>G</b> | アクセスポイントB<br>WEP |    |        |  |
| Q        | アクセスポイントC<br>WEP |    |        |  |
| Q        | アクセスポイントD<br>WPA |    |        |  |
| Q        | アクセスポイントE<br>WEP |    |        |  |
| Ş        | アクセスポイントF<br>WPA |    |        |  |
|          | ネットワーク :         | 接続 | ● 通信 ● |  |

#### - 中継用SSIDを選び、Aボタンを押す

※ 「準備 ▶ 中継 SSID 変更を有効にする」 2 ページ で設定した
 中継用 SSID を選択します。

| WPA2 ネットワーク<br>このネットワークのWPA2パスフレ<br>ルーターの取扱説明書をご確認くだ                                                                                                    | ・<br>- ズを入力してください。詳しくは、<br>さい。                                                     | <ul> <li>① 親機の暗号キーを入力</li> <li>※ 本製品は出荷時、暗号化は設定されていません。親機との接続設定<br/>をおこなうことで、親機と同じ暗号化方式になります。暗号キーについては、親機の取扱説明書をご参照ください。</li> </ul> |
|----------------------------------------------------------------------------------------------------|------------------------------------------------------------------------------------|----------------------------------------------------------------------------------------------------|
| $\begin{array}{c} \bullet \bullet \bullet \\ \hline \pm \bullet \bullet \bullet \bullet \\ \hline \bullet \bullet \bullet \\ \hline \bullet \bullet \bullet \bullet \\ \hline \bullet \bullet \bullet \bullet$ | fg123 左<br>mn456 顧<br>tu789 Accents<br>- @ディ<br>● BackSpace ディー<br>ませンセル ■<br>選択 ▲ | — ② [完了]を選し、Aボタンを押す                                                                                                    |

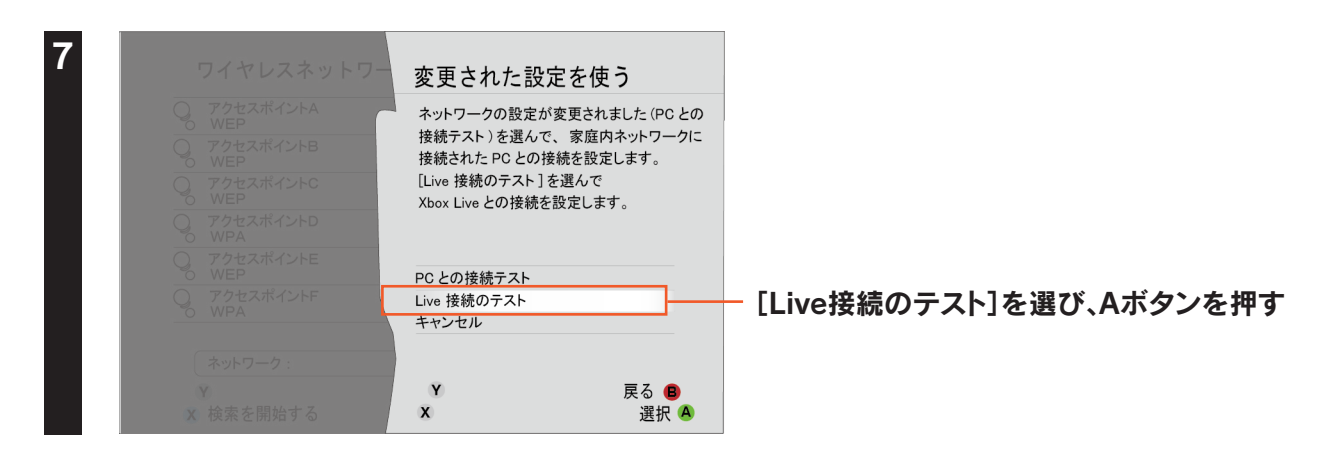

| PC との接続テスト<br>ネットワーク機器<br>ワイヤレスネットワーク<br>IP アドレス<br>接続先の PC                                                                                                    | ご注意ください<br>ネットワーク接続をテストすると、<br>Xbox Live からサインアウトされます。<br>テストを続けますか?                                                                                      |                                                       |
|----------------------------------------------------------------------------------------------------|----------------------------------------------------------------------------------------------------|-------------------------------------------------------|
| PCとの接続<br>¥ Xbox ダッシュボード<br>x 開始                                                                                                    | はい<br>いいえ<br>Y 戻る B<br>X 選択 &                                                                                                    | — [はい]を選び、Aボタンを押す                                     |
| Xbox Live 接続のテス丨                                                                                                    | <b>、</b>                                                                                                    |                                                       |
| ネットワーク機器     USB ワイヤレン       ワイヤレスネットワーク     接続成功       IP アドレス     確認       DNS     確認       MTU     確認       ICMP     確認       XBOX LIVE     確認       NAT     オープン | 詳しく       詳しく       詳しく       詳しく       詳しく       詳しく       詳しく       詳しく       詳しく       詳しく       詳しく       詳しく       詳しく       詳しく       詳しく       詳しく | — [ワイヤレスネットワーク]が[接続成功]、[IPアドレス]が<br>[確認]と表示されていることを確認 |
| <ul> <li>Y Xbox ダッシュボード</li> <li>▲ 開始</li> </ul>                                                                                                    | 戻る<br>選択 ▲<br>選択 ▲                                                                                                    | ノポナい                                                  |